# DX推進ツールの紹介

Microsoftフォームの利用方法 F

# 目次

| Microsoftフォームの起動、作成方法 ・・・・・・・スライド3~14 |
|---------------------------------------|
| 回答の収集方法・・・・・・・・・・・・・・・・スライド15,16      |
| 回答の確認、各質問項目の表示例・・・・・・・・・スライド17〜22     |
| その他の設定・・・・・・・・・・・・・・・・・スライド23,24      |

Microsoftフォームの利用場面(例)
・授業アンケートや振り返り
・総合的な探究でのアンケート
・保護者アンケート
・授業でのクイズや小テスト
・フィードバックの収集
・欠席連絡

# 県立学校ではセキュリティポリシー上、<mark>校務情報を扱う</mark> 場合はMicrosoftフォームを利用する必要があります

2025.4月時点での内容であり、今後変更となる可能性があります

### ①Microsoft365からMicrosoft Formsを起動

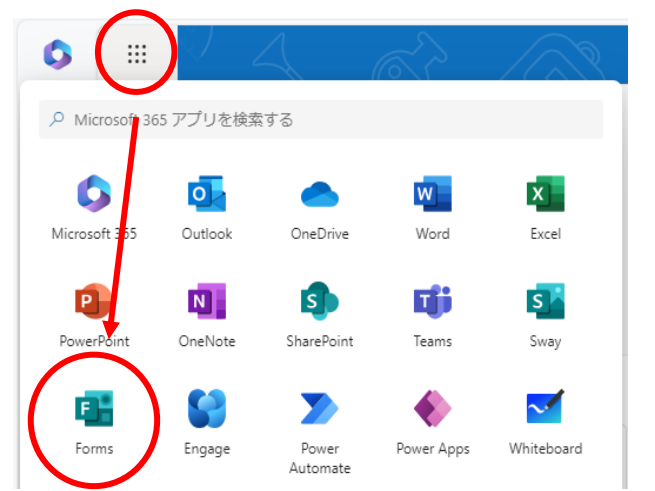

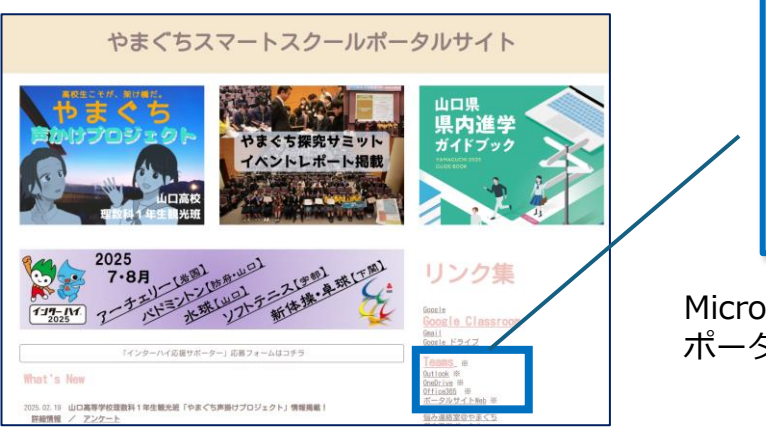

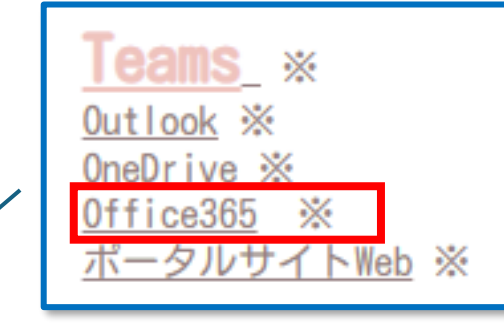

Microsoft365は「やまぐちスマートスクール ポータルサイト」からアクセスできます

②「新しいフォーム」をクリック

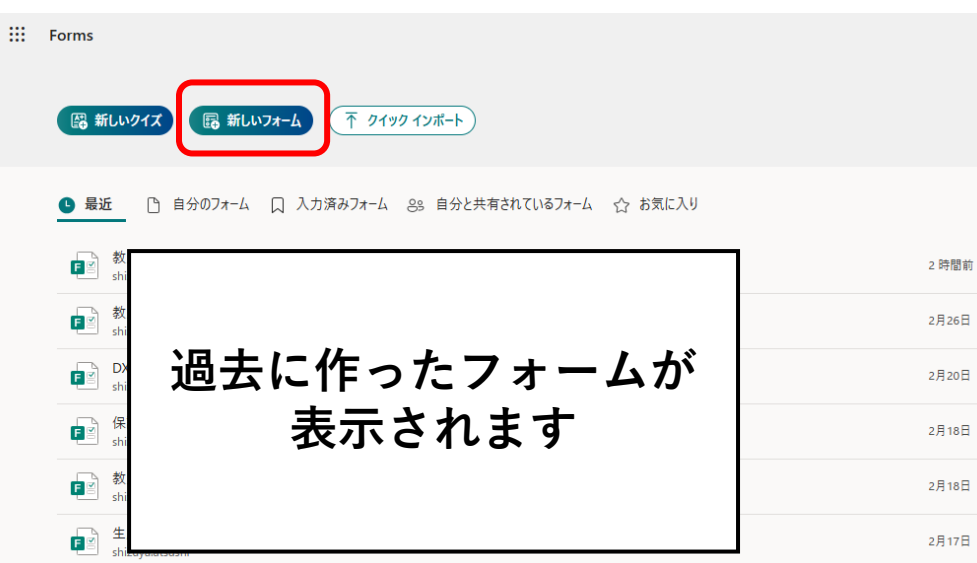

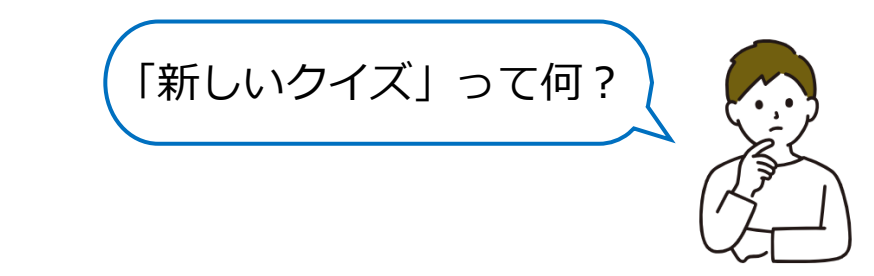

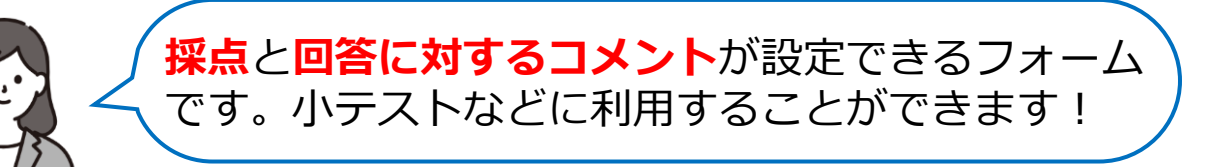

# Microsoft Formsの利用方法 タイトルの設定

③フォームのタイトルを入力し、回答の形式を選択します

| Forms                       |                           | 無題のフォーム - 保存済み ~                                        | ? 奇                                                                                                    |  |  |  |
|-----------------------------|---------------------------|---------------------------------------------------------|----------------------------------------------------------------------------------------------------|--|--|--|
|                             |                           | ③ スタイル ② 設定 の ブレビュー D 回答を収集 ① 応答を表示                     | <ul><li>     ワ プレゼンテーション     ・・・     ・・・     ・・・     ・・・     ・・・     ・・・     ・・・     ・・・     ・・・     ・・・     ・・・     ・・・     ・・・     ・・・     ・・・     ・・・     ・・・     ・・・     ・・・     ・・・     ・・・     ・・・     ・・・     ・・・     ・・・     ・・・     ・・・     ・・・     ・・・     ・・・     ・・・     ・・・     ・・・     ・・・     ・・・     ・・・     ・・・     ・・・     ・・・     ・・・     ・・・     ・・・     ・・・     ・・・     ・・・     ・・・     ・・・     ・・・     ・・・     ・・・     ・・・     ・・・     ・・・     ・・・     ・・・     ・・・     ・・・     ・・・     ・・・     ・・・     ・・・     ・・・     ・・・     ・・・     ・・・     ・・・     ・・・     ・・・     ・・・     ・・・     ・・・     ・・・     ・・・     ・・・     ・・・     ・・・     ・・・     ・・・     ・・・     ・・・     ・・・     ・・・     ・・・     ・・・     ・・・     ・・・     ・・・     ・・・     ・・・     ・・・     ・・・     ・・・     ・・・     ・・・     ・・・     ・・・     ・・・     ・・・     ・・・     ・・・     ・・・     ・・・     ・・・     ・・・     ・・・     ・・・     ・・・      ・・・      ・・・      ・・・      ・・・      ・・・      ・・・      ・・・      ・・・      ・・・      ・・・      ・・・      ・・・      ・・・      ・・・      ・・・      ・・・・      ・・・      ・・・      ・・・      ・・・      ・・・      ・・・      ・・・      ・・・      ・・・      ・・・      ・・・      ・・・      ・・・      ・・・      ・・・      ・・・      ・・・      ・・・      ・・・      ・・・      ・・・・      ・・・・      ・・・      ・・・      ・・・      ・・・      ・・・・      ・・・・      ・・・・      ・・・・      ・・・・      ・・・・・・</li></ul> |  |  |  |
|                             | 無題のフォーム<br>8 以下でクイック スタート | クリック                                                    |                                                                                                    |  |  |  |
| プレート                        | ● 選択肢                     | テキスト                                                    |                                                                                                    |  |  |  |
|                             | 1111日日                    | ↑ ランキング                                                 |                                                                                                    |  |  |  |
|                             | ↑ ファイルのアップロード             | <ul><li>(?) Net Promoter Score®</li><li>ロケション</li></ul> |                                                                                                    |  |  |  |
|                             |                           |                                                         |                                                                                                    |  |  |  |
| 無題の                         | מד-4                      |                                                         | <b></b>                                                                                                    |  |  |  |
| フォーム                        | ムの説明                      |                                                         |                                                                                                    |  |  |  |
| + 以                         | <b>Fでクイック スタート</b>        |                                                         |                                                                                                    |  |  |  |
| タイトル:入力<br>フォームの説明:必要に応じて入力 |                           |                                                         |                                                                                                    |  |  |  |

| 投業アンケート                 |          | Ø       |
|-------------------------|----------|---------|
| このフォームは情報 I の授業アンケートです。 |          |         |
| 🗴 以下でクイック スタート          |          | \$      |
| ● 選択肢                   | T 777    | ) 評価    |
|                         | ↑↓ ランキング | ) ሀッカート |
|                         |          | )       |

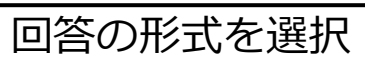

# Microsoft Formsの利用方法 質問の設定① 選択肢

ここからは、それぞれの回答形式について説明します

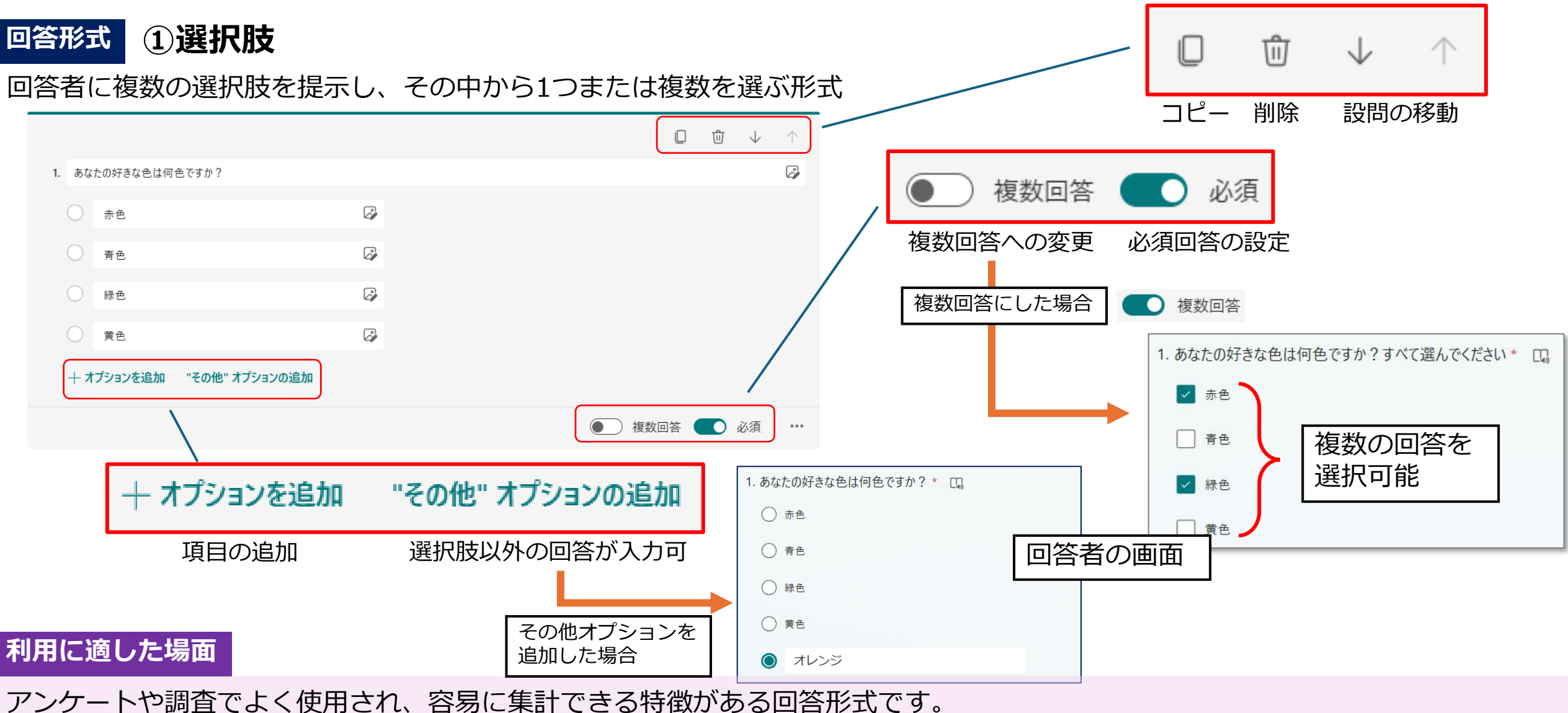

特定の選択肢の中から回答を得たい場合に適しています。

# Microsoft Formsの利用方法 質問の設定② テキスト

# 回答形式②テキスト

# 自由に文章や数値を入力できる質問形式

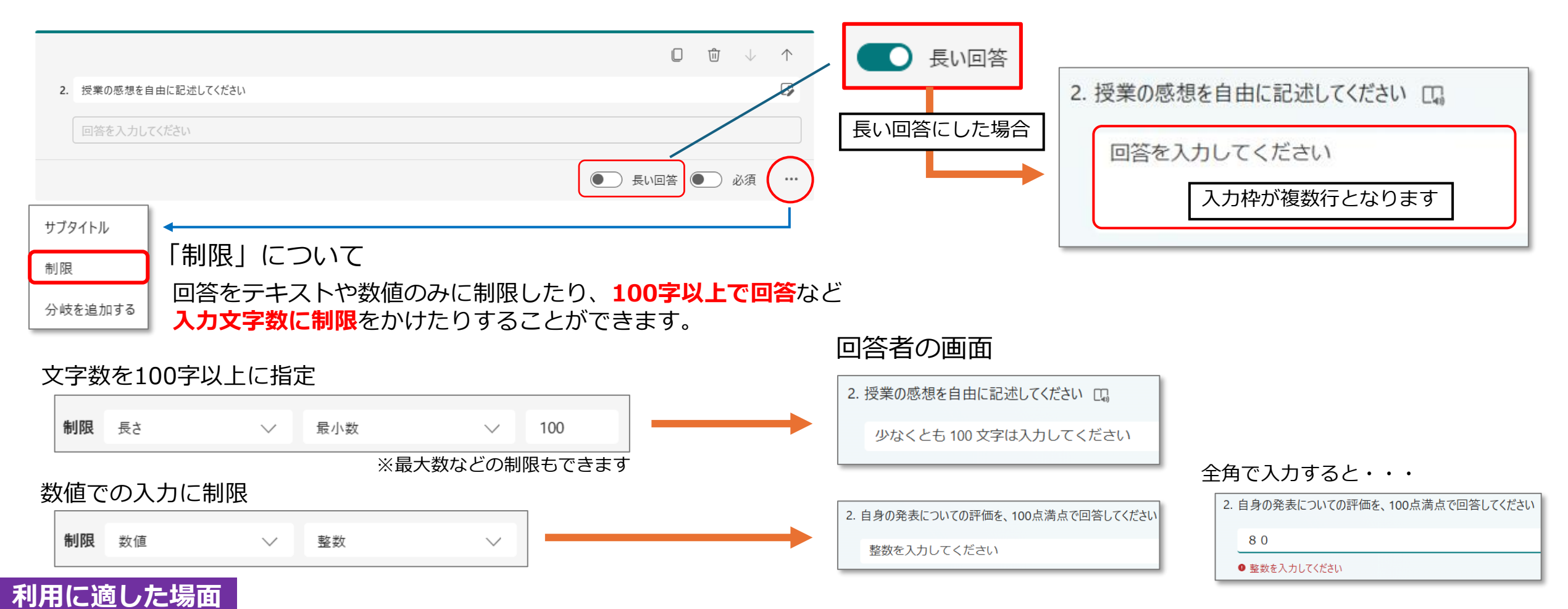

## 授業の感想や意見、振り返りやフィードバックなど、自由に回答してほしい内容を入力してもらう際に使用します。

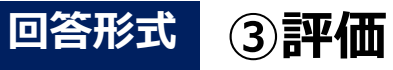

1~5や1~10などの範囲で、星や数字で評価する形式

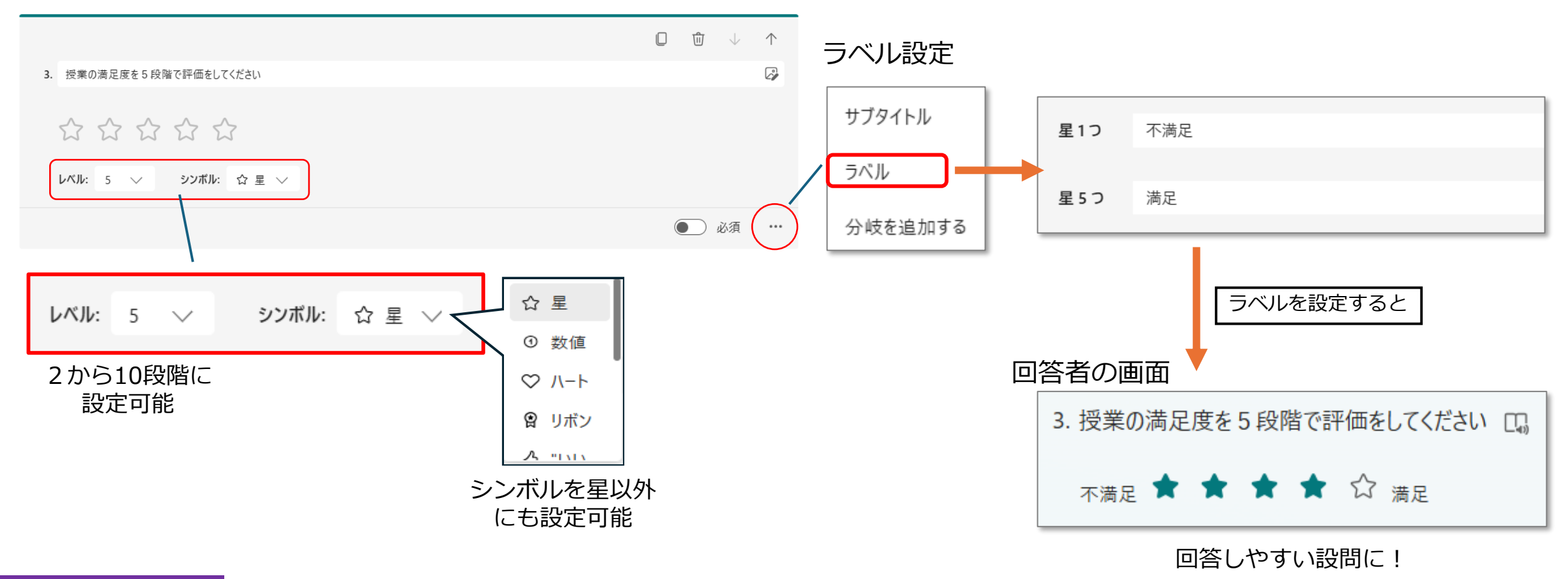

### 利用に適した場面

5段階評価など、定量的な評価を集めたい際に利用します。

# 回答形式 ④日付

カレンダーから日付を選択し、特定の日付を入力してもらう質問形式

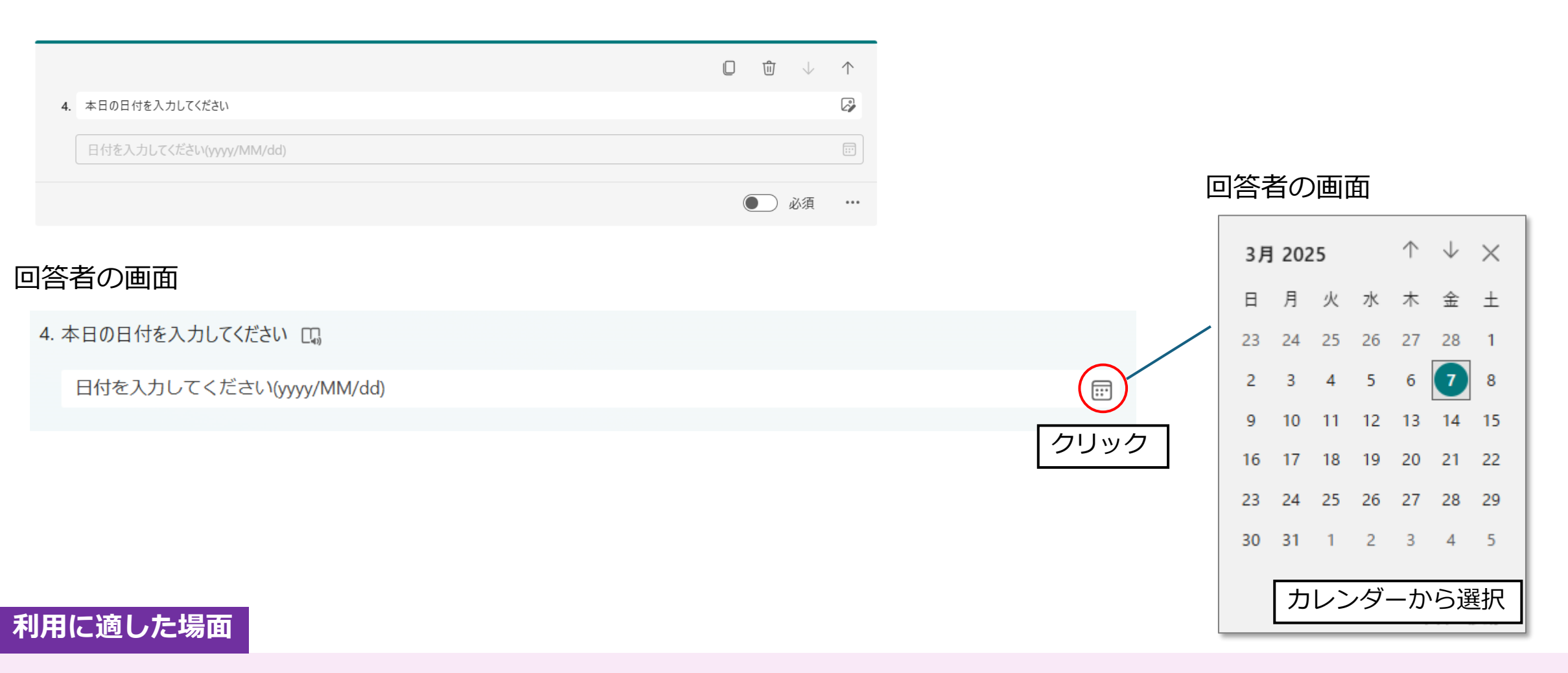

欠席連絡の日付入力など、特定の日付を収集したい場合に適切です。

# 回答形式 ⑤ ランキング

複数の選択肢をドラッグ&ドロップで並び替え、順位付けしてもらう質問形式

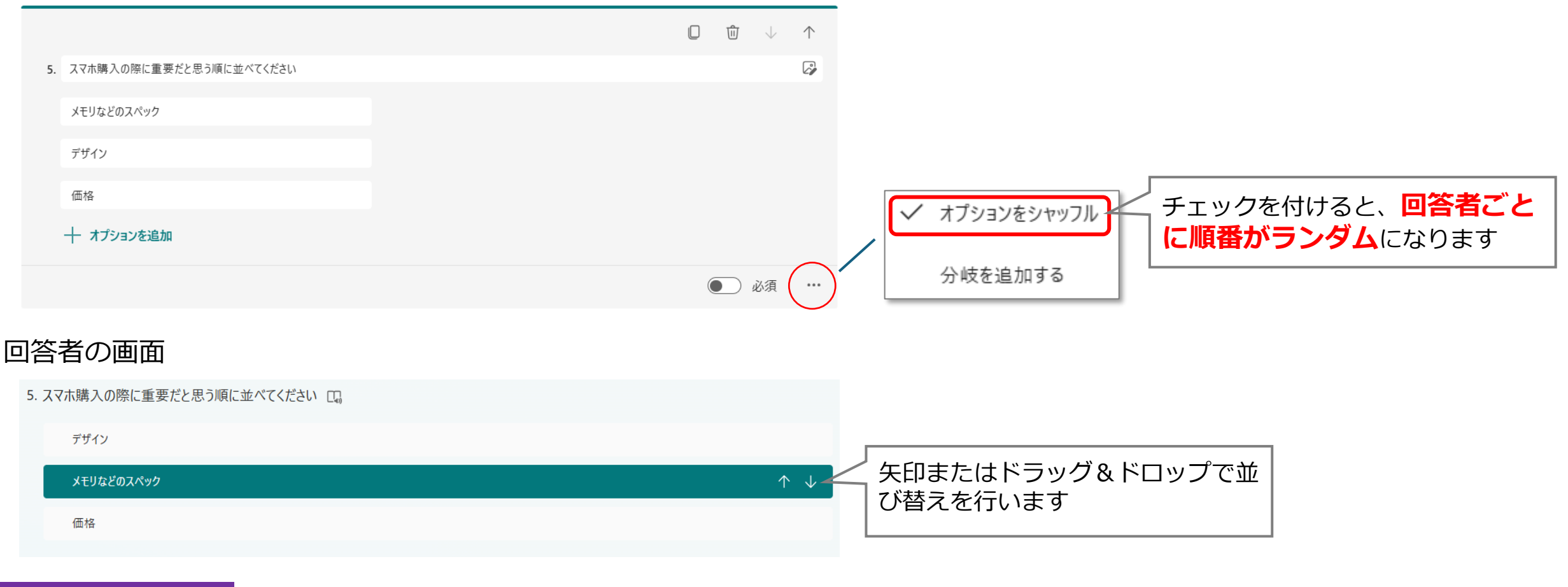

# 利用に適した場面

重要だと思う順に並べたり、好みの順に並べたりするなど優先順位について調査をする場合に適しています。

# 回答形式⑥リッカート

アンケートなどで使われる回答尺度の一種で、意見の同意度を測る形式

|                  |             |            |               |               | $\square$ $\hat{\blacksquare}$ $\downarrow$ | $\uparrow$     |            |            |            |            |
|------------------|-------------|------------|---------------|---------------|---------------------------------------------|----------------|------------|------------|------------|------------|
| 6. 学校アンケート       |             |            |               |               |                                             | ◎ 列の追          | 加(最大7      | )          |            |            |
|                  | とてもそう思<br>う | そう思う       | どちらともいえ<br>ない | あまりそう思<br>わない | そう思わない                                      | +              |            |            |            |            |
| 授業内容は理<br>解しやすい  | $\bigcirc$  | $\bigcirc$ | $\bigcirc$    | $\bigcirc$    | $\bigcirc$                                  |                |            |            |            |            |
| 学校の設備は<br>充実している | $\bigcirc$  | $\bigcirc$ | $\bigcirc$    | $\bigcirc$    | $\bigcirc$                                  |                |            |            |            |            |
| 部活動に満足<br>している   | $\bigcirc$  | $\bigcirc$ | $\bigcirc$    | $\bigcirc$    | $\bigcirc$                                  |                |            |            |            |            |
| + オテートメントの追加     |             |            |               |               |                                             | [              | 回答者の画      | 面面         |            |            |
|                  |             | _          |               |               |                                             | 6. 学校アンケート 🗔 🔗 |            |            |            |            |
| 行の追加             | (最大20)      |            |               |               |                                             |                | とてもそう思う    | そう思う       | どちらともいえない  | あまりそう思わない  |
|                  |             |            |               |               |                                             | 授業内容は理解しやすい    | ۲          | $\bigcirc$ | $\bigcirc$ | $\bigcirc$ |
|                  |             |            |               |               |                                             | 学校の設備は充実している   | $\bigcirc$ | ۲          | $\bigcirc$ | $\bigcirc$ |
|                  |             |            |               |               |                                             | 部活動に満足している     | $\bigcirc$ | $\bigcirc$ | $\bigcirc$ | O          |
| 可用に 週した 場        | Щ           |            |               |               |                                             |                |            |            |            |            |

学校アンケートなど、5段階で回答する設問が複数ある場合などに適しています。

そう思わない

 $\bigcirc$ 

 $\bigcirc$ 

 $\bigcirc$ 

# 回答形式⑦アップロード

### 回答者にファイルのアップロードを促す形式

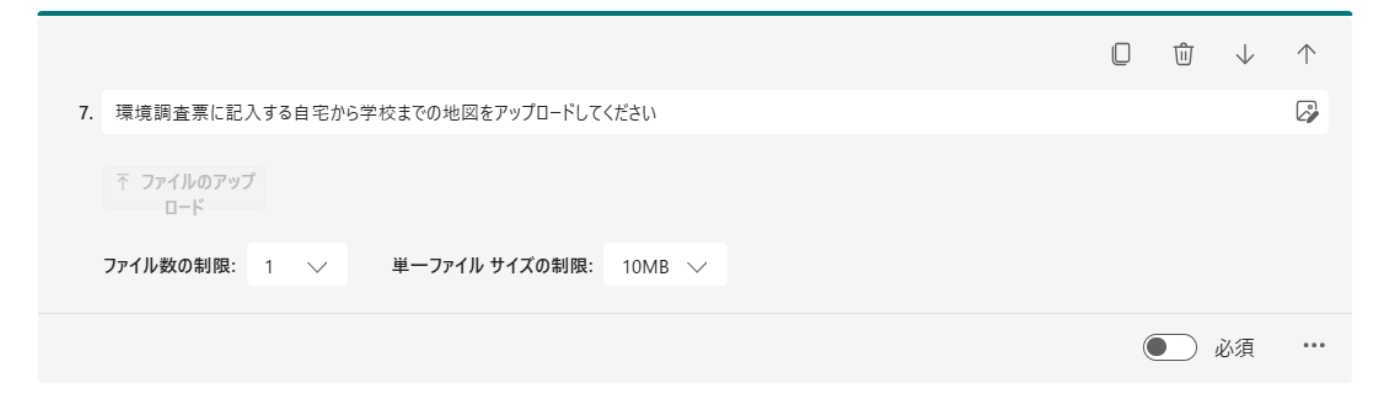

#### 回答者の画面

7. 環境調査票に記入する自宅から学校までの地図をアップロードしてください (非匿名の質問①) 🗔

#### ↑ ファイルのアップロード

ファイル数の制限:1 単一ファイル サイズの制限:10MB 許可するファイルの種類:Word, Excel, PPT, PDF, 画像, ビデオ, オーディオ

※ファイルをアップロードするにはMicrosoft アカウントでサインインする必要があります

### 利用に適した場面

児童生徒に課題や写真などを提出してもらう。(※TeamsやClassroomにおける課題機能でも代替可能)

# 回答形式 ⑧Net Promoter Score (NPS)

回答者に特定の製品やサービス等を他人に推奨する可能性を数値で評価してもらう質問形式

|    |                                      |      |   |   |   |   |   |   |   | J 🔾 | Ĵ .  | $\wedge$ |
|----|--------------------------------------|------|---|---|---|---|---|---|---|-----|------|----------|
| 8. | 8. GIGAワークブックを他の先生に勧める可能性はどの程度ありますか? |      |   |   |   |   |   |   |   |     |      |          |
|    | 0                                    | 1    | 2 | 3 | 4 | 5 | б | 7 | 8 | 9   |      | 10       |
|    | 可能性はまっ                               | たくない |   |   |   |   |   |   |   | 極   | めて可能 | 性がある     |
|    |                                      |      |   |   |   |   |   |   |   |     | ) 必須 |          |

### 回答者の画面

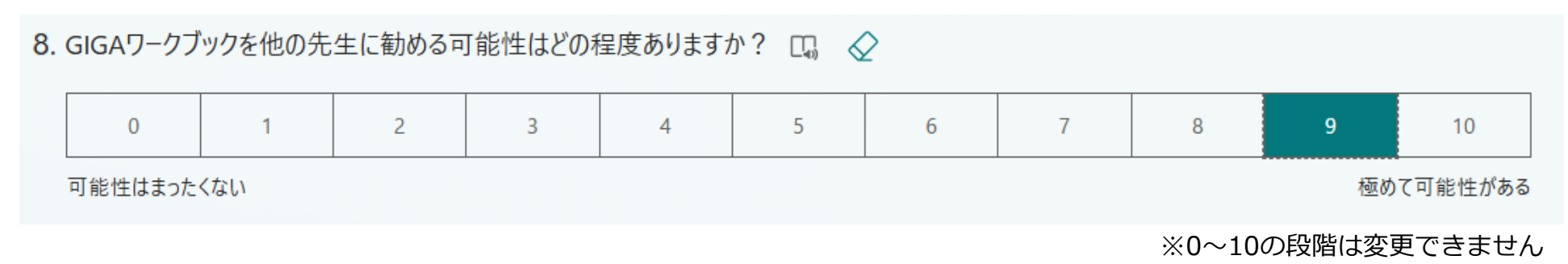

### 利用に適した場面

学校現場での利用はあまり想定していません。 教員アンケートの中で、整備した備品や教材等についての満足度を測る際に利用する可能性などが考えられます。

| 項目              | 形式                                            | 利用場面                                                                           |
|-----------------|-----------------------------------------------|--------------------------------------------------------------------------------|
| 選択肢             | 回答者に複数の選択肢を提示し、その中から<br>1つまたは複数を選ぶ形式          | 一般的なアンケート、調査                                                                   |
| テキスト            | 自由に文章や数値を入力できる質問形式                            | 感想や意見、振り返りなど                                                                   |
| 評価              | 5段階や10段階で評価する形式                               | 授業やイベントの満足度評価                                                                  |
| 日付              | カレンダーから日付を選択する形式                              | 欠席連絡での日付入力                                                                     |
| ランキング           | 複数の選択肢を順位付けする形式                               | 優先順位や好みの順序の把握                                                                  |
| リッカート           | アンケートなどで使われる回答尺度の一種で、<br>意見の同意度を測る形式          | 5段階で回答する設問が複数ある場合な<br>ど(学校アンケート等)                                              |
| ファイルの<br>アップロード | 回答者にファイルのアップロードを促す形式                          | 課題や写真の提出など                                                                     |
| NPS             | 回答者に特定の製品やサービス等を他人に推奨<br>する可能性を数値で評価してもらう質問形式 | 学校現場での利用はあまり想定していません。<br>教員アンケートの中で、整備した備品や教材等についての満<br>足度を測る際に利用する可能性が考えられます。 |

### ここでは、回答者に回答フォームがどのように見えるのかについて説明します

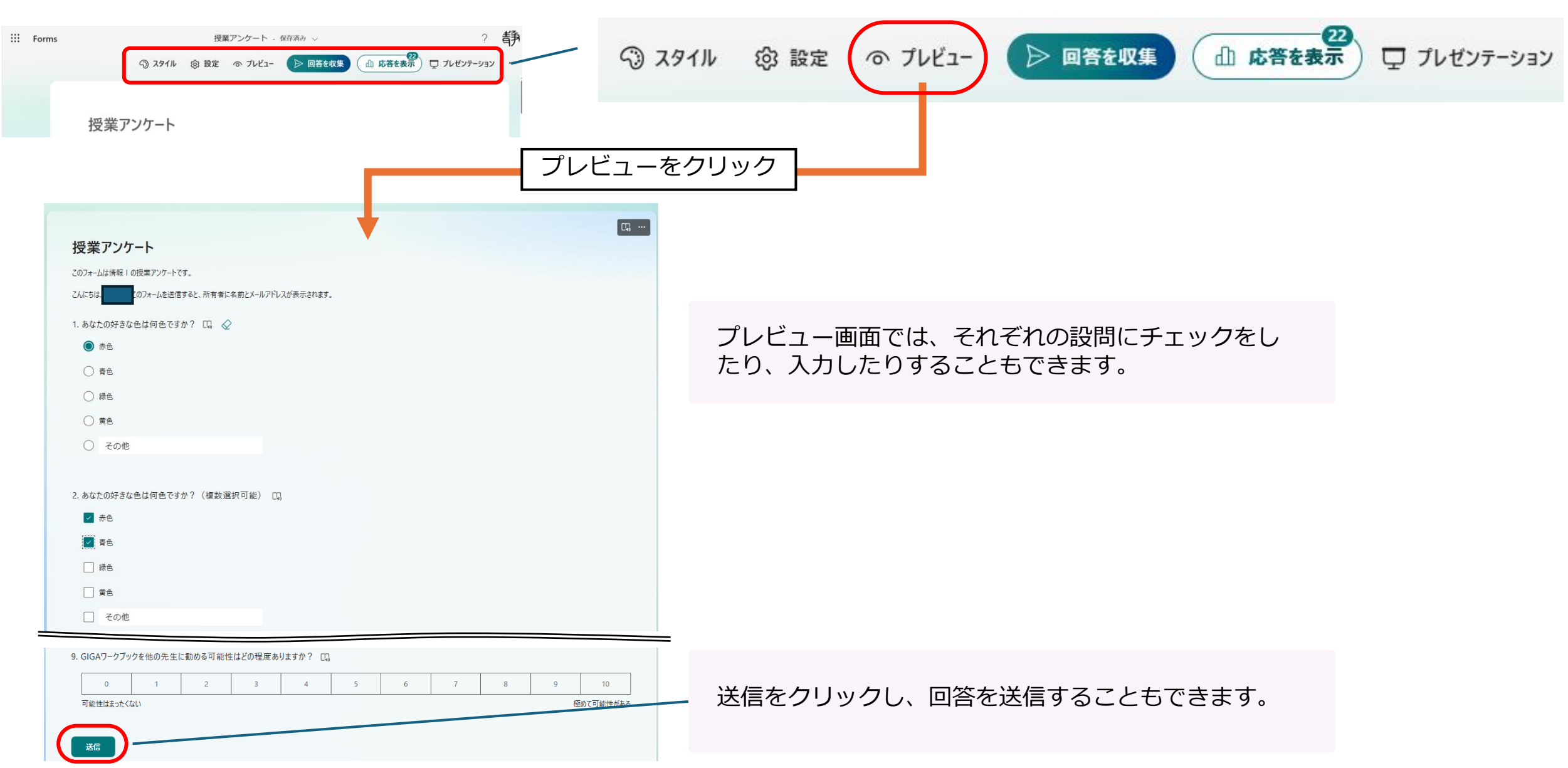

## ここでは、回答者へ知らせるURLや二次元コードの取得方法等について説明します

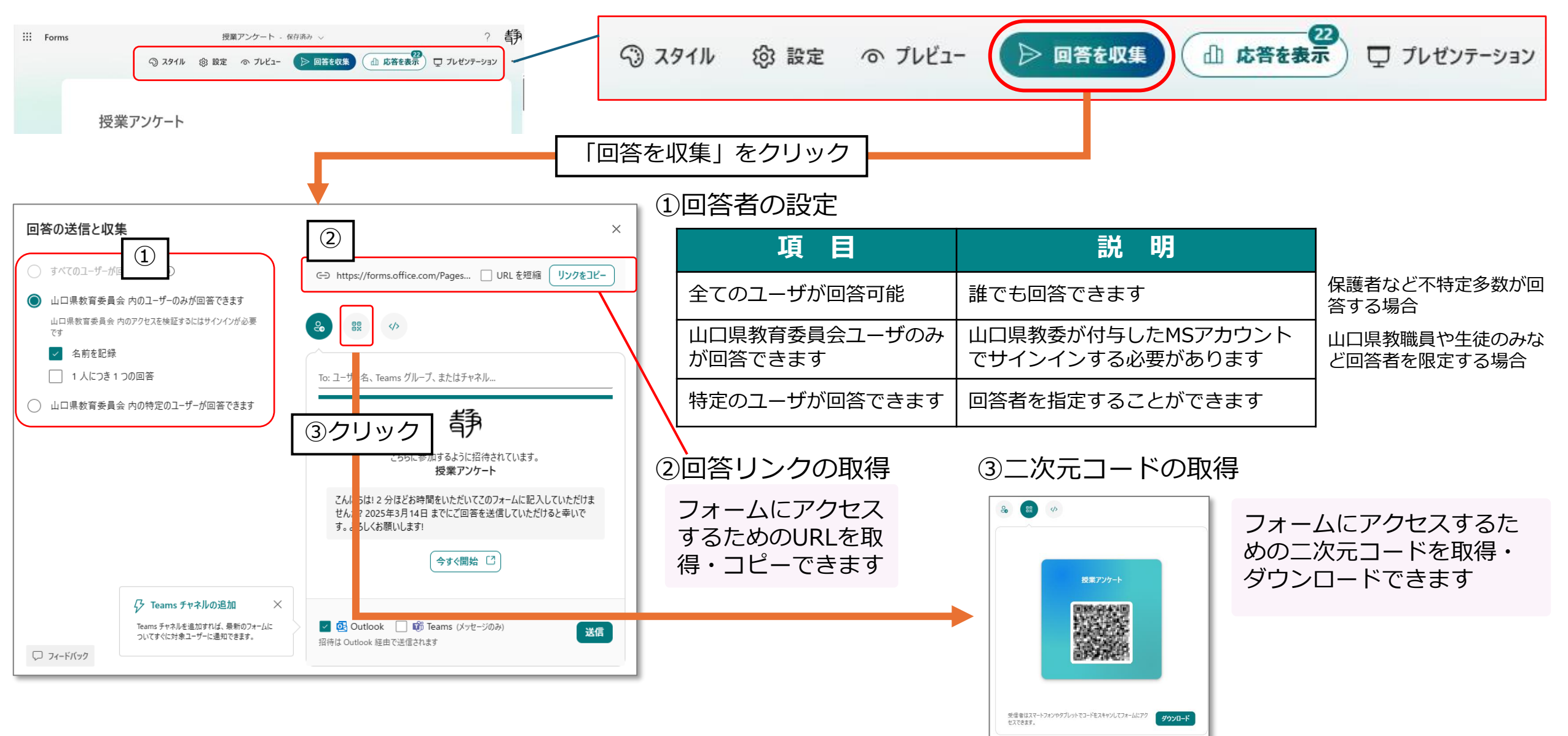

### ④取得したURLや二次元コードを、回答者に知らせる

例 URLをTeamsなどで配信する 二次元コードを印刷し配付する 17:13 授業アンケートのお願い 授業アンケートについて 以下のフォームから1学期の授業に関するアンケートに回答してください https://forms.office.com/r/ 二次元コードを読み取り、 このフォームに記入してください。  $\times$ アンケートに回答してください A post on Microsoft Forms provided by: forms.office.com F forms.office.com 6

# ここでは、回答結果の確認方法について説明します

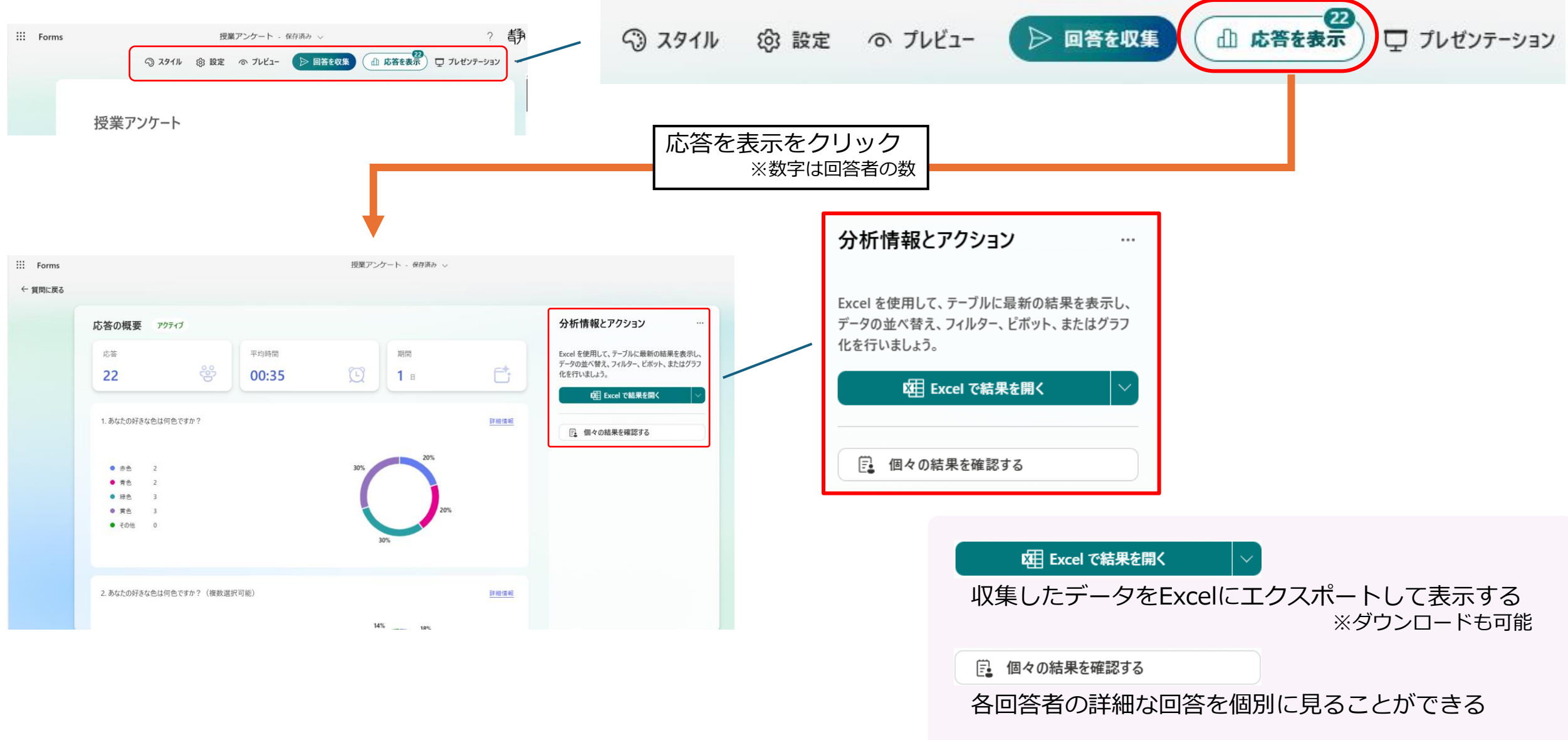

# Microsoft Formsの利用方法 回答の確認

### ここからは、回答結果がどのように見えるのかを確認します

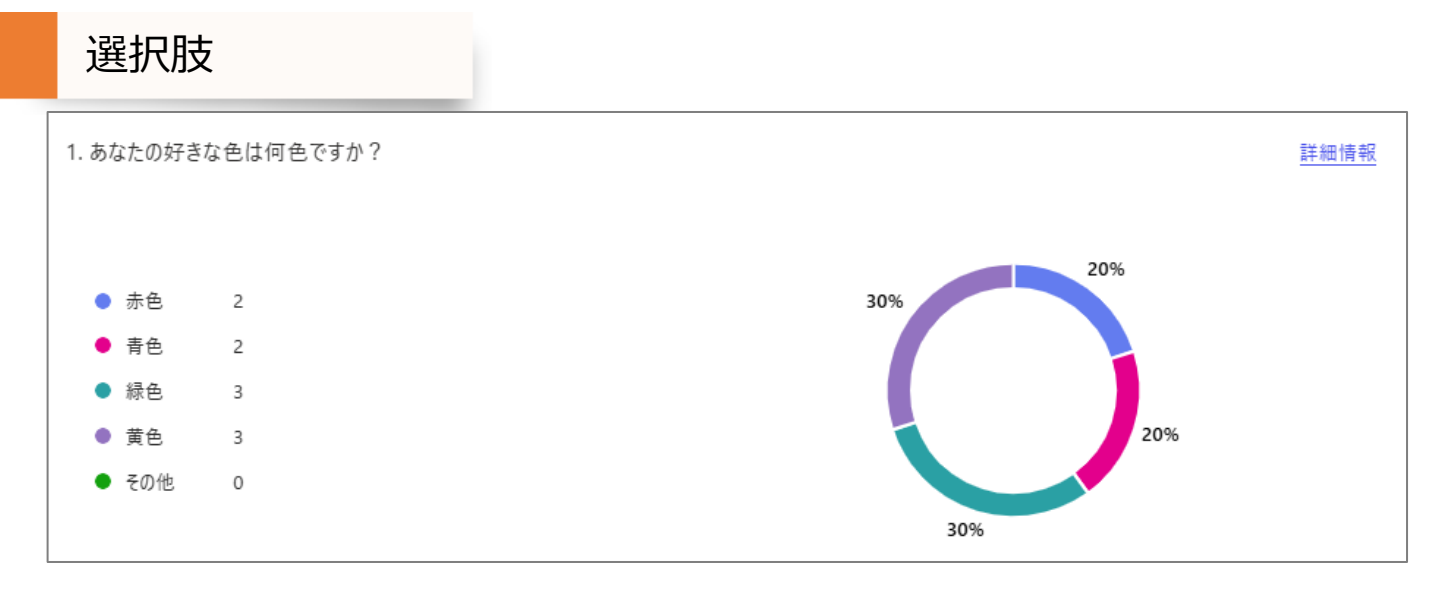

選択肢(複数回答)

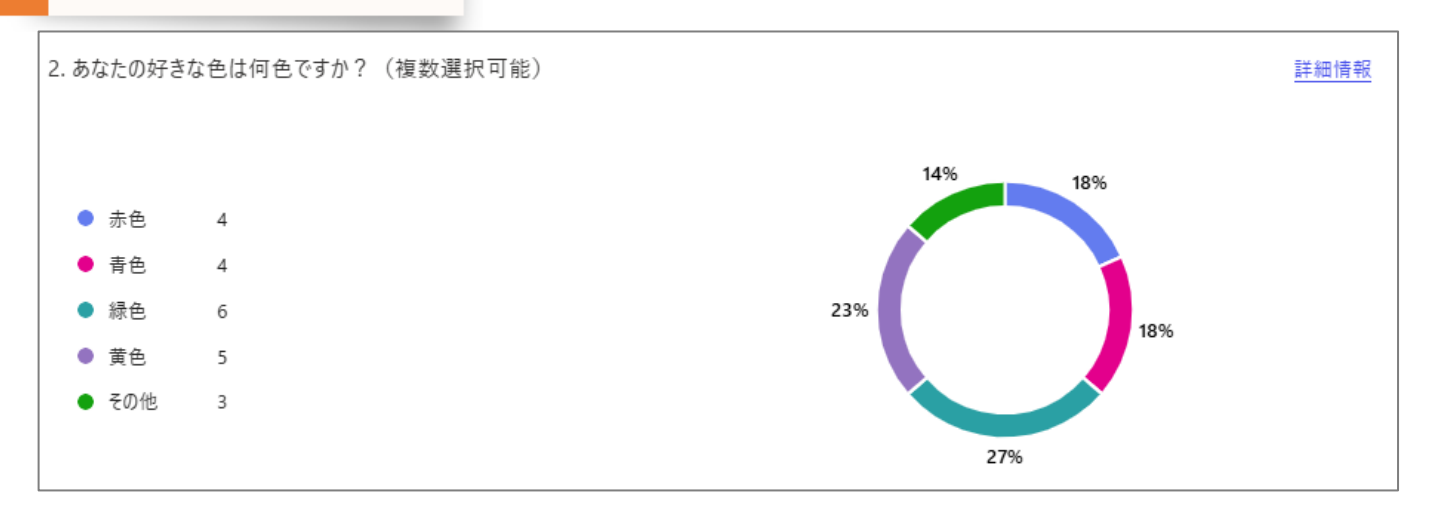

## テキスト入力

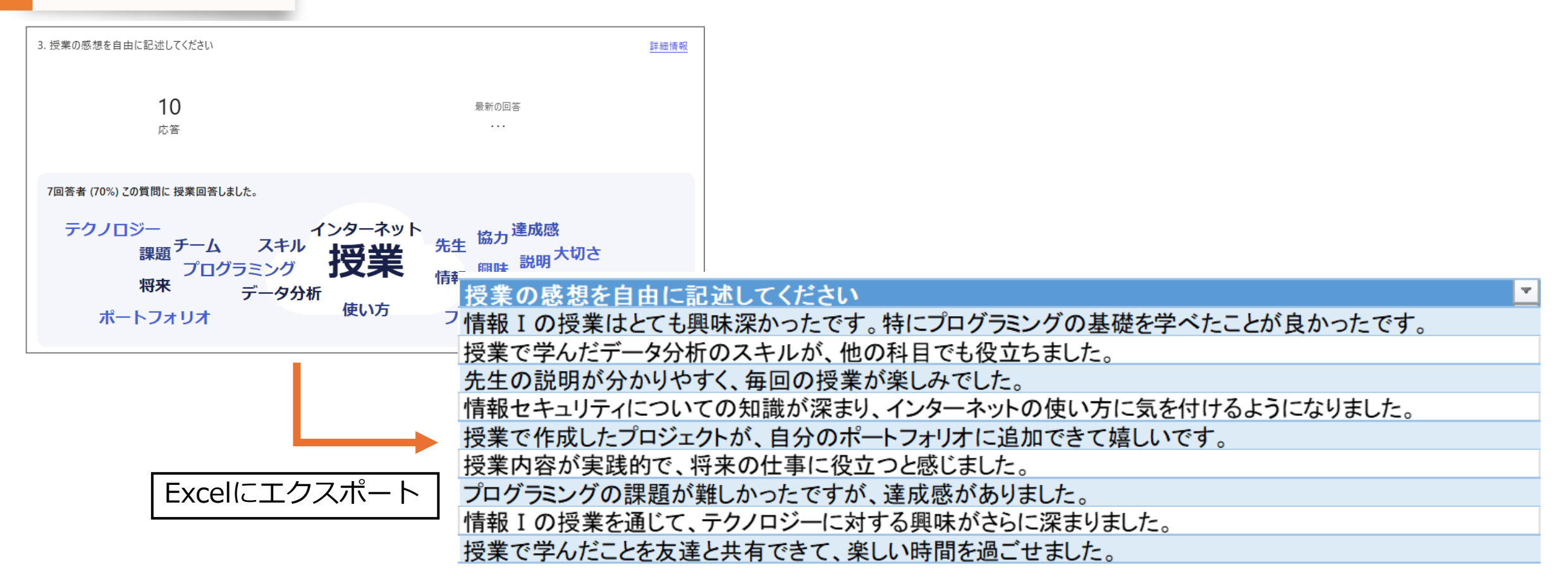

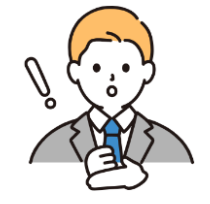

テキスト入力の結果については、Excelにエクス ポートした方が確認しやすい

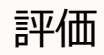

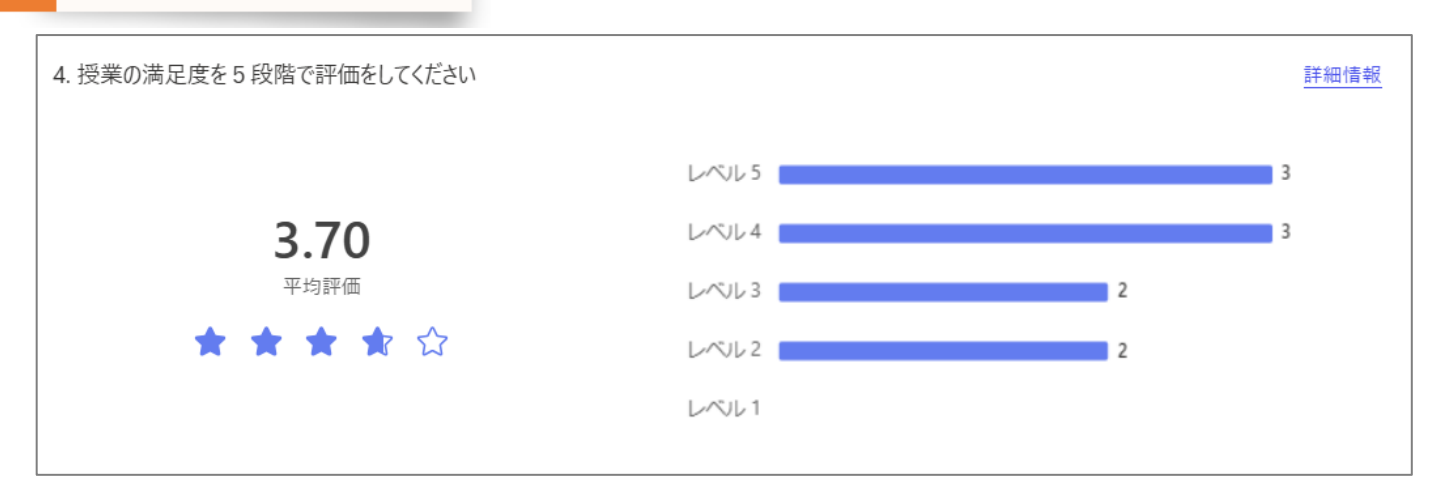

ランキング

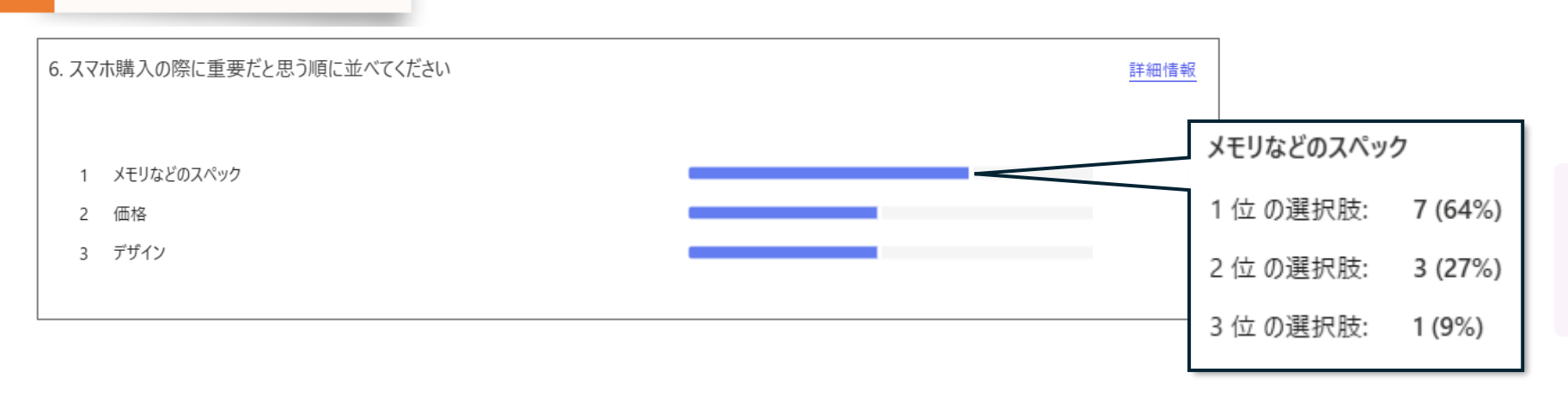

マウスカーソルを合わせる と、詳細を確認できます

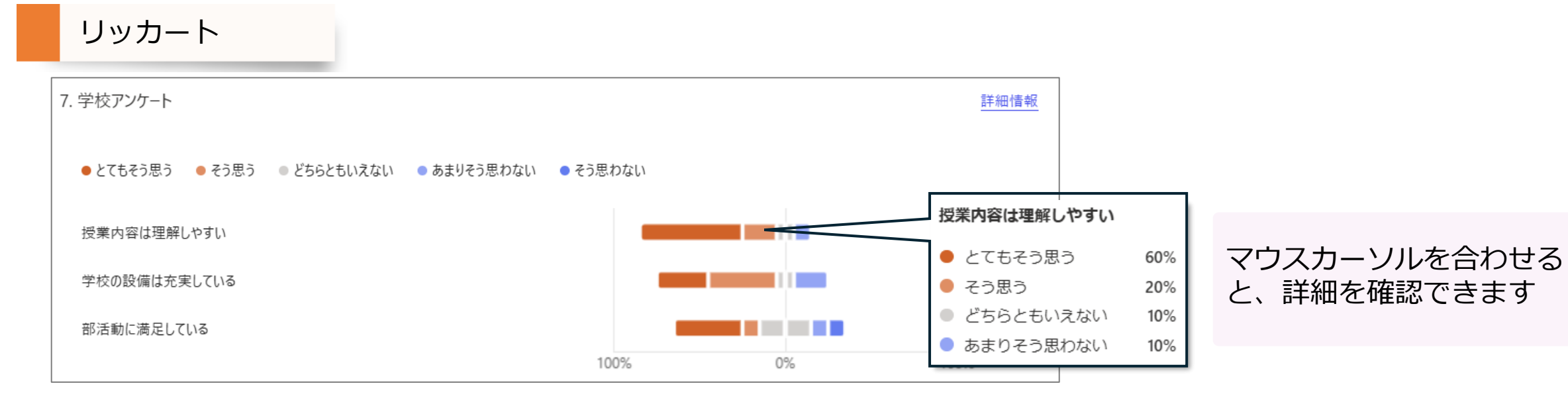

N P S

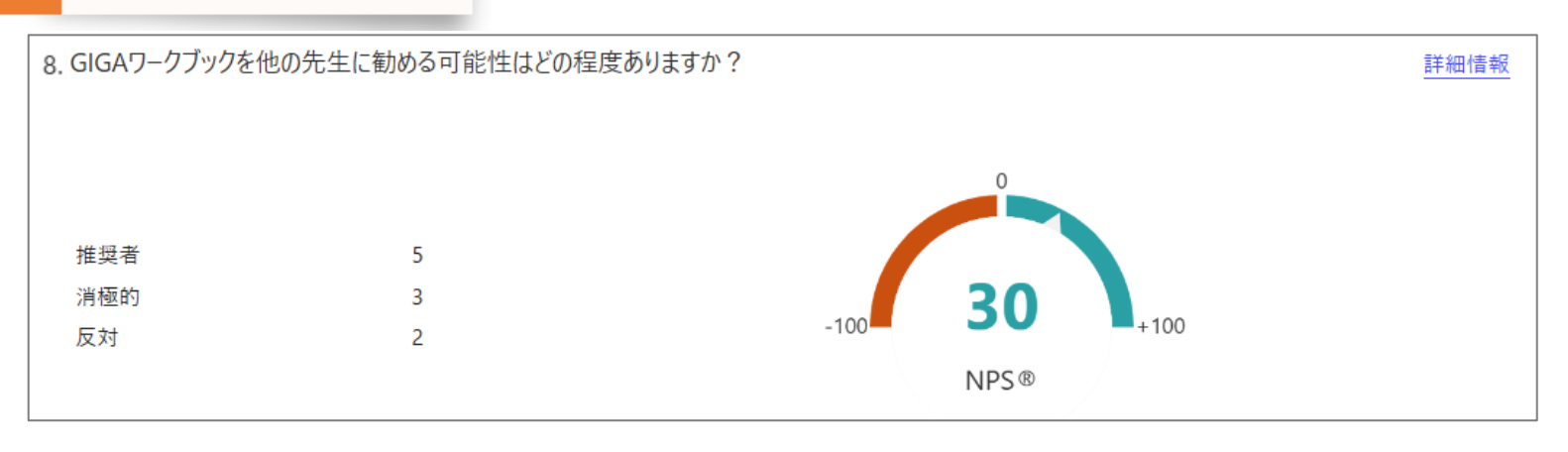

アップロード

### アップロードされたデータは、**OneDriveの所定の場所**に保存されます

| III OneDrive           |                                               |       |             |  |  |  |  |  |
|------------------------|-----------------------------------------------|-------|-------------|--|--|--|--|--|
| + 新規追加  応 共有 ⇔ リンクのコピー |                                               |       |             |  |  |  |  |  |
|                        | マイファイル > アプリ > Microsoft Forms > 授業アンケート > 質問 |       |             |  |  |  |  |  |
| 🗎 マイファイル               | □ 名前                                          | 更新日時① | 更新者 ファイルサイズ |  |  |  |  |  |
| 89 共有                  | 👜 <sup>1</sup> 地図(生徒A)_shizuya atsushi.docx   | 2 分前  | 13.2 KB     |  |  |  |  |  |
| ☆ お気に入り                | 🟚 <sup>当</sup> 地図(生徒B)_shizuya atsushi.docx   | 2 分前  | 13.2 KB     |  |  |  |  |  |
| ◎ ごみ箱                  | 👜 <sup>当</sup> 地図(生徒C)_shizuya atsushi.docx   | 2 分前  | 13.2 KB     |  |  |  |  |  |
| ファイルの参照方法              | 👜 <sup>当</sup> 地図(生徒D)_shizuya atsushi.docx   | 2 分前  | 13.2 KB     |  |  |  |  |  |
| ೭ ユーザー                 | 👜 <sup>当</sup> 地図(生徒E)_shizuya atsushi.docx   | 約1分前  | 13.2 KB     |  |  |  |  |  |
|                        | 👜 <sup>当</sup> 地図(生徒F)_shizuya atsushi.docx   | 約1分前  | 13.2 KB     |  |  |  |  |  |
|                        | 👜 <sup>兰</sup> 地図(生徒I)_shizuya atsushi.docx   | 約1分前  | 13.2 KB     |  |  |  |  |  |
|                        | 👜 <sup>当</sup> 地図(生徒J)_shizuya atsushi.docx   | 約1分前  | 13.2 KB     |  |  |  |  |  |
| クイック アクヤス              |                                               |       |             |  |  |  |  |  |

ファイル保存場所

OneDrive > マイファイル > アプリ > Microsoft Forms > 授業アンケート >

※フォームのタイトル

質問

# ここでは、「設定」について説明します

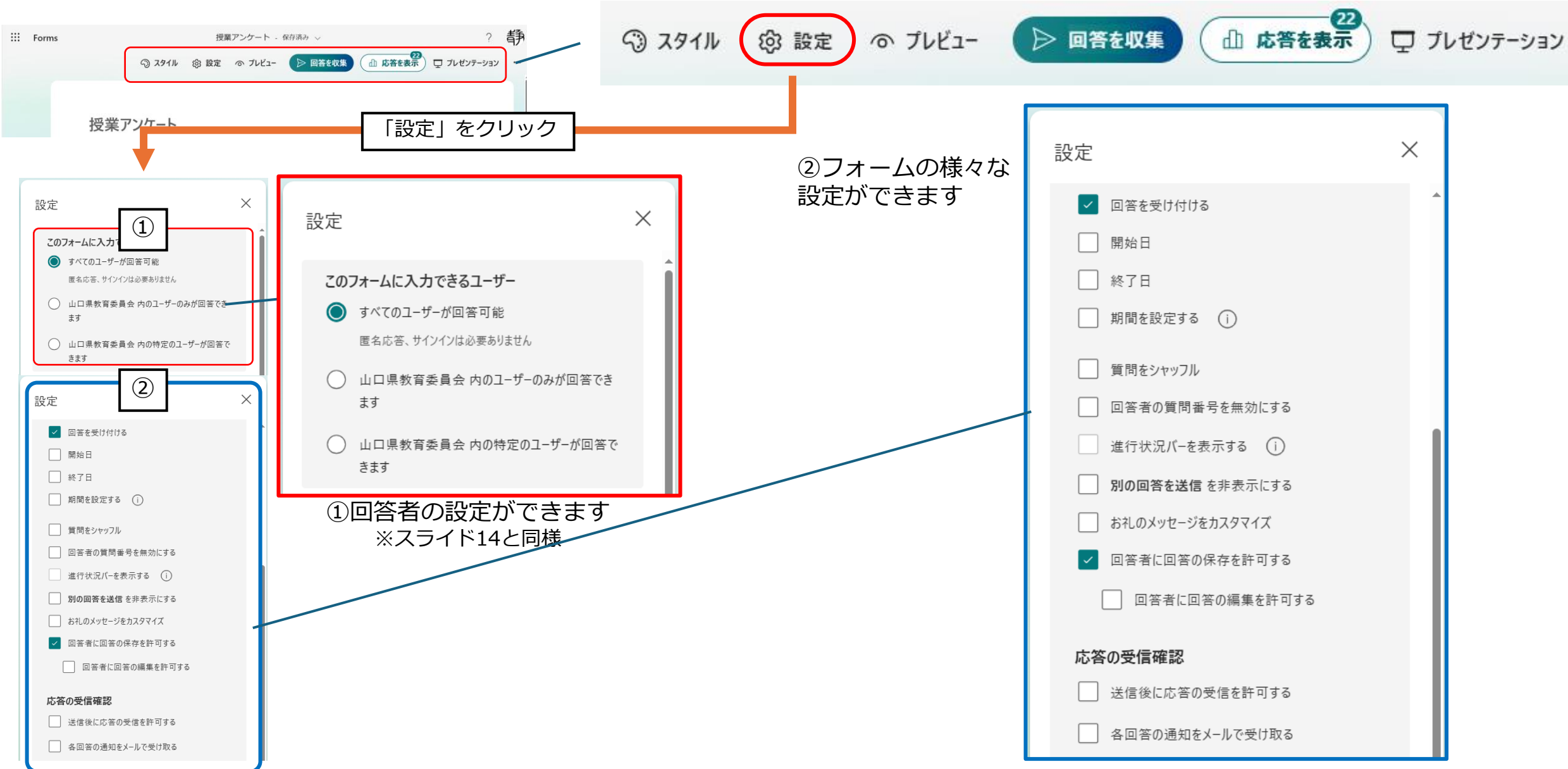

# 設定の各項目の詳細や、利用場面等

|                                             | 項目                  | 説明                                      | 利用の場面や具体例                              |
|---------------------------------------------|---------------------|-----------------------------------------|----------------------------------------|
| 設定画面(デフォルト)                                 | 回答を受け付ける            | 回答を受け付けるかどうかを設定します                      | 受付を終了した場合にチェックを外す                      |
|                                             | 開始日                 | 回答受付開始日を設定します                           |                                        |
| 設定                                          | 終了日                 | 回答受付終了日を設定します                           | 提出期限などがある場合                            |
| ✓ 回答を受け付ける                                  | 期間を設定する             | 「10分」や「30分」など、回答できる時間を指<br>定します         | 小テストを実施する場合など<br>※時間が経つと回答を自動で送信します    |
| 開始日                                         | 質問をシャッフル            | 質問の順番をランダムに表示します                        | テストの問題をランダムに表示                         |
| <ul> <li>終了日</li> <li>期間を設定する ()</li> </ul> | 回答者の質問番号を<br>無効にする  | 回答者に質問番号が表示されない                         |                                        |
|                                             | 進行状況バーを表示<br>する     | 回答進捗状況バー(パーセンテージ)を表示し<br>ます             | 長いアンケートやテストで、回答者がどれくらい<br>進んでいるかを確認できる |
| 回答者の質問番号を無効にする       進行状況バーを表示する            | 別の回答を送信を非<br>表示にする  | 回答者がフォームを再度送信できないようにし<br>ます             | 連続して送信できないようにする                        |
| 別の回答を送信 を非表示にする     お礼のメッセージをカスタマイズ         | お礼のメッセージを<br>カスタマイズ | 回答後のお礼メッセージ内容をカスタマイズで<br>きます            | デフォルトでは「回答を送信しました」と表示さ<br>れます          |
| <ul> <li>✓ 回答者に回答の保存を許可する</li> </ul>        | 回答者に回答の保存<br>許可する   | 回答者が自分自身でフォームへの入力内容や結<br>果など保存できるようにします | テスト結果を保存して後で見直せるようにする                  |
| □ 四答者に回答の編集を許可する                            | 回答者に回答の編集<br>を許可する  | 回答者が送信後に自分の回答を編集できるよう<br>にします           | 提出後に誤りに気づいた場合修正できるようにす<br>る            |
| 応答の受信確認<br>送信後に応答の受信を許可する                   | 送信後に応答の受信<br>を許可する  | 回答者がフォーム送信後に自分の回答のコピー<br>を受け取ることができます   | アンケートに回答した後、その内容をメールで受け取ることができる        |
| ● 各回答の通知をメールで受け取る                           | 各回答の通知をメー<br>ルで受け取る | フォームの各回答が送信されるたびに通知メー<br>ルを受け取ります       |                                        |